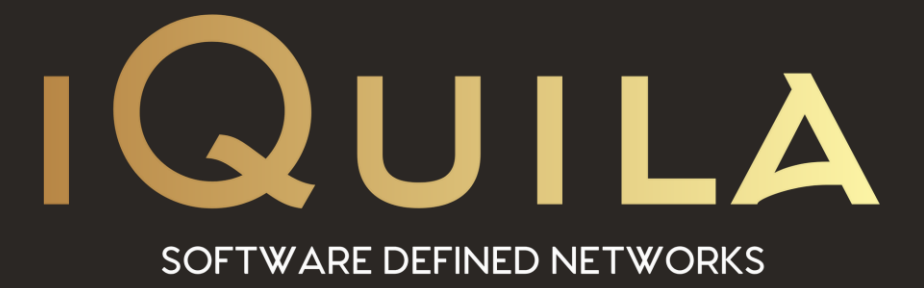

## iQuila Guide

## to using the mobileconfig file on MacOS

IQ22099r3

www.iQuila.com

# Guide to installing iQuila via the *mobileconfig file in MacOS*

From your "New Device" email, download the config file to your Mac. Please take note with referance to "Right-Click and Select Download Linked File" as the the file will open instead of downloading.

#### IQUILA

Hi Account login, A new MAC device has just been created on your company portal.

#### What to do next?

Favourites
Documents
Downloads
Recents
Desktop
A testingting

ArDrop

What to be next?
What to be next?
Download the relevant Installation Guides and Config file for your MAC from the <u>iQuila Cloud</u>
Portal or via the links below.
Installation Guide (Right-Click and Select Download Linked File)
Open Link in New Tab
These are extra details if you wish to manually
Vetwo-To'ra er in the Installation Guide.

Popen Link in New Window
Popen Link in New Window
Popen Link in New Window
Popen Link in New Window
Popen Link in New Window
Popen Link in New Window
Popen Link in New Window
Popen Link in New Window
Popen Link in New Window
Popen Link in New Window
Popen Link in New Window
Popen Link in New Window
Popen Link in New Window
Popen Link in New Window
Popen Link in New Window
Popen Link in New Window
Popen Link in New Window
Popen Link in New Window
Popen Link in New Window
Popen Link in New Window
Popen Link in New Window
Popen Link in New Window
Popen Link in New Window
Popen Link in New Window
Popen Link in New Window
Popen Link in New Window
Popen Link in New Window
Popen Link in New Window
Popen Link in New Window
Popen Link in New Window
Popen Link in New Window
Popen Link in New Window
Popen Link in New Window
Popen Link in New Window
Popen Link in New Window
Popen Link in New Window
Popen Link in New Window
Popen Link in New Popen Link in New Window
Popen Link in New Popen Link in New Window
Popen Link in New Popen Link in New Popen Link in New Window
Popen Link in New Popen Link in New Popen L

| nterface = VPN                             |  |
|--------------------------------------------|--|
| Type = L2TP over IPSec                     |  |
| Service Name = iQuila VEN                  |  |
| Configuration = Default                    |  |
| Server Location = ven-mo.lon.uk.iquila.com |  |
| Account Name = MAC2@switchname             |  |
| Show VPN status in menu bar = tick         |  |
| Password = devicepassword                  |  |
| Shared Secret = iQuilaVEN                  |  |
| Group Name = Not required                  |  |

 Download Linked File

 Download Linked File As...

 Add Link to Bookmarks...

 Add Link to Bookmarks...

 Add Link to Reading List

 Copy Link

 Share

 Services

Open the download folder and double click on the DEVICENAME\_config\_file.mobileconfig file.

Click Continue "Are you sure you want to instal VEN-Configuration" popup window.

Click install on the next window.

Enter your Mac Admin Password.

When this window is displayed the VEN connection as been installed.

Close.

Then goto system Preferances and select Network.

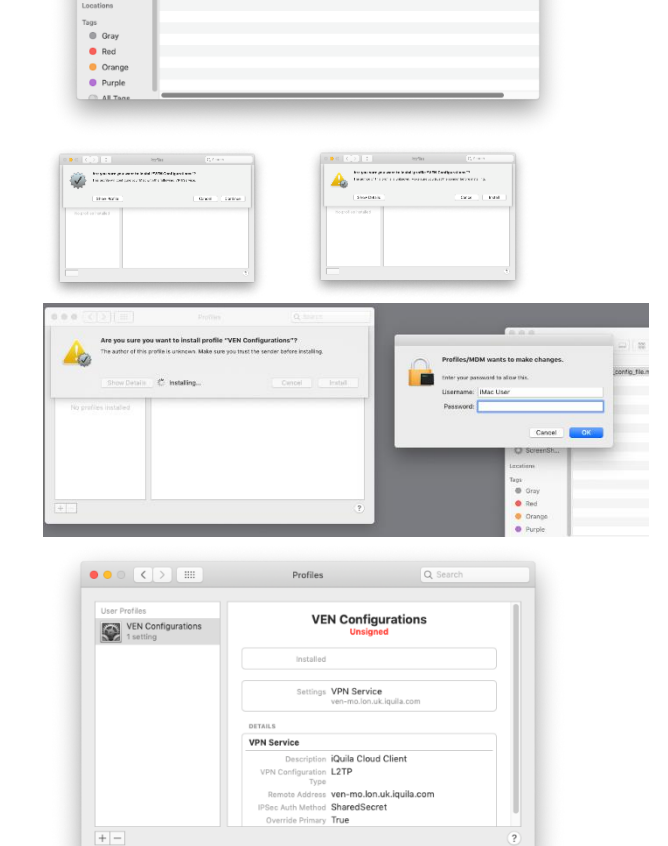

Select the iQuila Client on the right and tick the "Show VPN status in menu bar"

|                                                                                                    |                      |                                                                                                    | darawa 👔                                                                                                    |
|----------------------------------------------------------------------------------------------------|----------------------|----------------------------------------------------------------------------------------------------|----------------------------------------------------------------------------------------------------|
| Constanting<br>Constanting<br>Const | Al La Forenation<br> | <ul> <li>Service</li> <li>Service</li> <li>Service</li> <li>Service</li> <li>Service</li> <li>Service</li> <li>Service</li> <li>Service</li> <li>Service</li> </ul> | O be seference<br>Collocation and a set of the set of the |
|                                                                                                    | (Annual) y           |                                                                                                    | and the second second second second                                                                                                    |

Click the Connect button and the iQuila Client will conect to your virtual switch.

To Disconnect just press Disconnect.

This is the manual connect/disconnect option of connecting to the iQuila Cloud. If you require the "Always-on" option, please create a new Mac device and select the "Always-On" option or download the files via the links below.

Guide to Always-On Please read first Download the Always-On Install file

|                                 | Network                                            | C Search                                                                                                    |
|---------------------------------|----------------------------------------------------|----------------------------------------------------------------------------------------------------|
| L                               | ocation: Automatic                                 | 8                                                                                                    |
| Ethernet     Connected          | Status: Connected                                  |                                                                                                    |
| Quila Cd Client                 | Connect Time: 0:00:03<br>IP Address: 192.168.30.10 | Sent: Sent: |
| Bluetooth PAN     Not Connected | Configuration: Default                             | 0                                                                                                    |
| Wi-Fi                           | Server Address: ven-mo.lon.                        | uk.iquila.com                                                                                                    |
| Thundet Bridge                  | Account Name: MAC2@swit                            | tion Settings                                                                                                    |
| + - &-                          | 🗹 Show VPN status in menu bar                      | Advanced                                                                                                    |
|                                 |                                                    | Revert                                                                                                    |

### To Uninstall this Installation. Please follow the steps below.

If you have opted for this type of installation, then iQuila would have installed the Cloud connection as a Profile.

Navigate to System Preferences and select the Profile option.

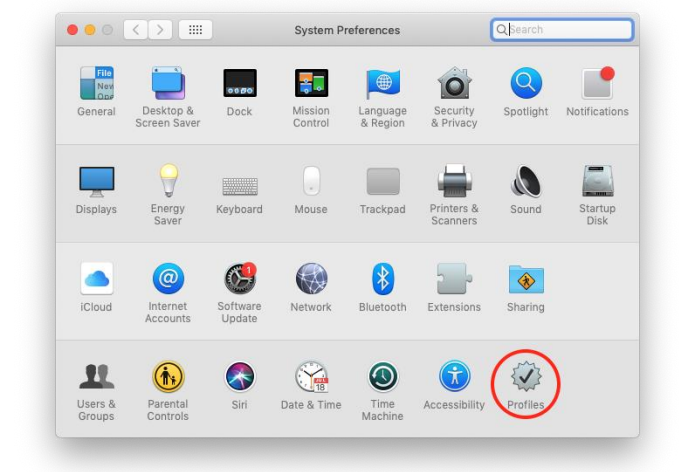

Select the – to delete the profile.

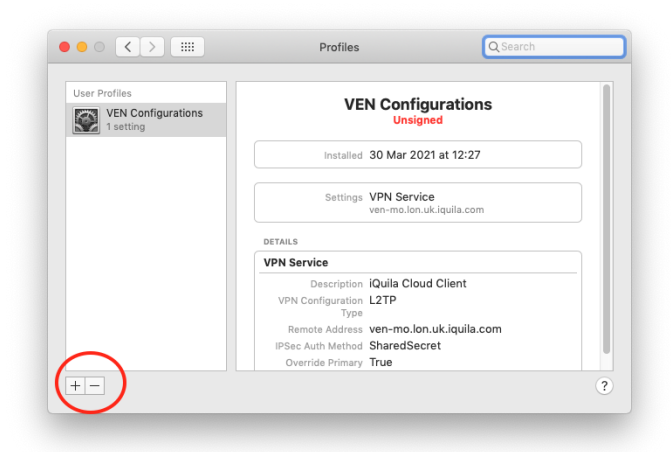

Click Remove.

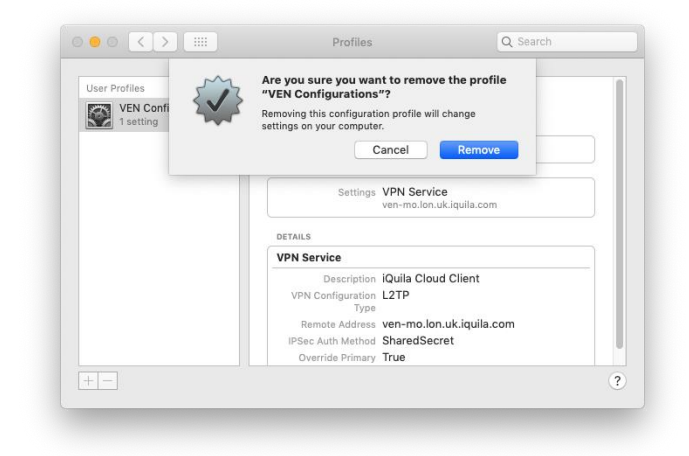

Enter your admin Password.

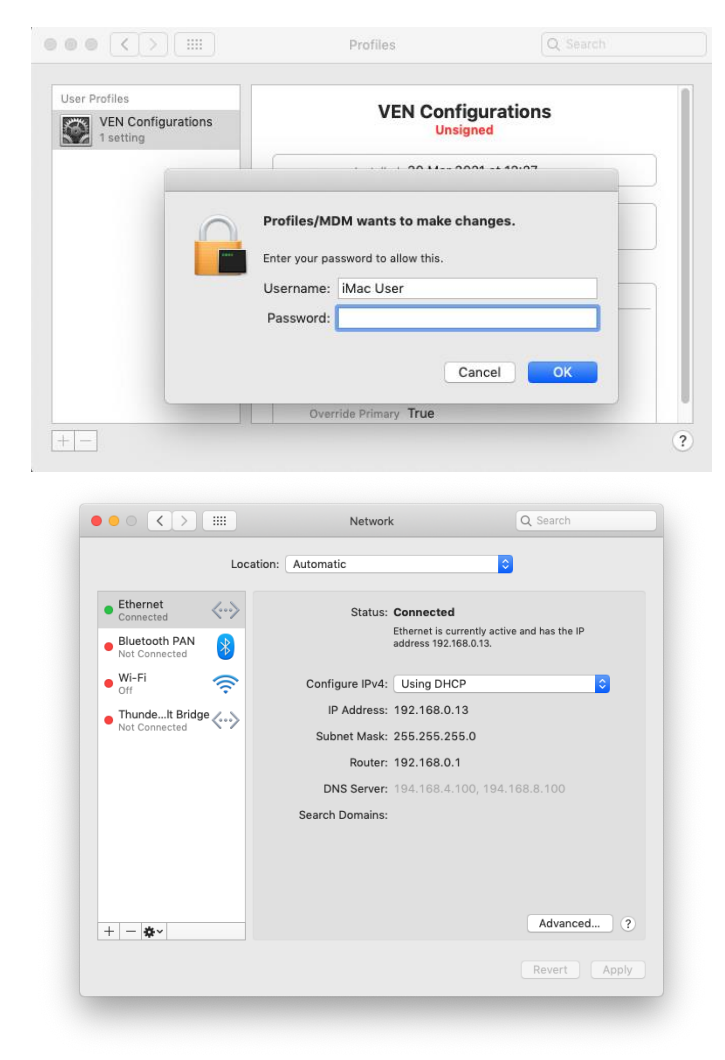

To check that the profile and connection as been deleted navigate to System Preferences and Network.

If you require you can re-install via the mobileconfig file again.